## **Uploading from Process Screen in PermitPro**

On the Dashboard, select the application you wish to work on and click the gear icon is to access the Process Screen for that application.

| In the Documents section           | Documents      | , there will be a list of do | ocuments that have be | en submitted or   |
|------------------------------------|----------------|------------------------------|-----------------------|-------------------|
| need to be submitted.              |                |                              |                       |                   |
| If you see the document ir column: | ו the list tha | at you wish to upload, cli   | ck on the + sign      | under the Entered |

| Document Name | Entered | Received | Signed Off |  |
|---------------|---------|----------|------------|--|

You will trigger a pop up on the screen asking if you want to Upload, Mark as Received or Complete the form online if available. Select the Upload option and click Continue:

| Please Confirm                                                                                 | ×  |
|------------------------------------------------------------------------------------------------|----|
| There are three methods of entering a document in our system. Please click an option<br>below: |    |
| Upload a PDF or image file of the document                                                     |    |
| <ul> <li>Complete form online, if available.</li> </ul>                                        |    |
|                                                                                                |    |
|                                                                                                |    |
| Continue Cancel                                                                                |    |
|                                                                                                | 1. |

This will take you to the Upload Files box

| E | Upload Files               | × |
|---|----------------------------|---|
|   | Choose File No file chosen |   |
| l | Comment :                  |   |
| - |                            |   |
|   | Close Upload               |   |
| 4 |                            |   |

Click on Choose File and the device's directory will pop up where you can select the location of the file you wish to upload and then click on the actual file you wish to upload.

Once you have the file selected, you will return to the Upload Files box. From there you can select Upload or you can also add a comment before you upload the file:

| Upload Files ×                    |  |
|-----------------------------------|--|
| Choose File Banker Tradt TEXT.doc |  |
| Comment: Comment about upload     |  |
|                                   |  |
| Close Upload                      |  |
|                                   |  |

The file will upload and you will receive notification of a successful upload:

| Upload Files      |            | ×          |
|-------------------|------------|------------|
| Upload Successful |            |            |
|                   |            |            |
|                   |            |            |
|                   |            |            |
| •                 |            | • • •      |
|                   |            | Close      |
| 00/06/2017        | 00/06/2017 | 00/08/2017 |

Click Close to return to the Process Screen where you will see your uploaded document:

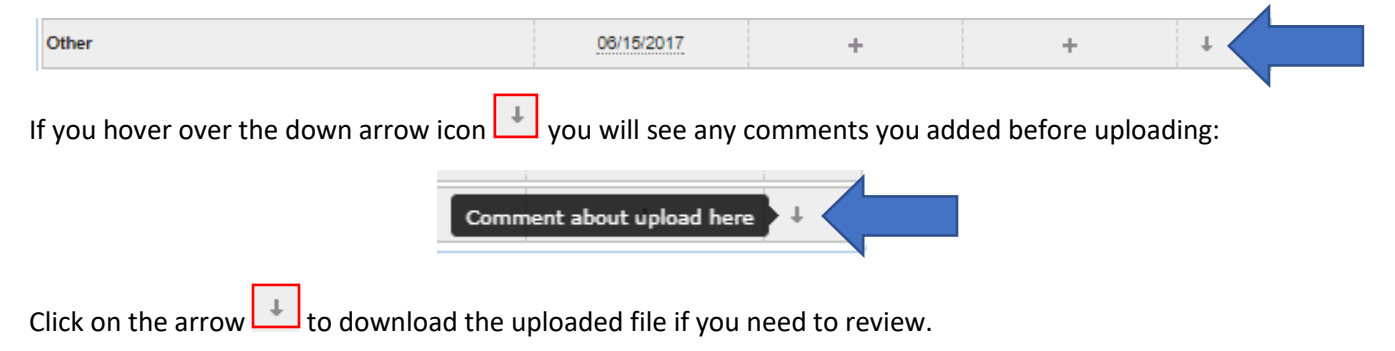

If the document you want to upload is NOT under the Documents section when you access the Process Screen, you can add the document name by clicking on the Options button on the Documents tab

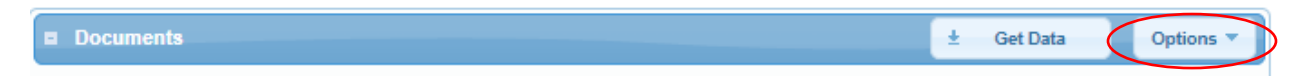

Then select Upload Document from the list and **follow the steps listed above**.

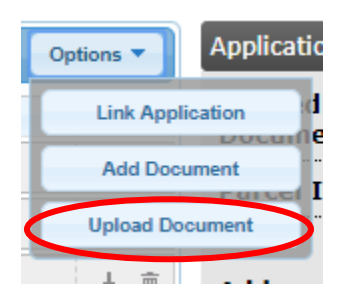